5-3 路線の横断方向上に誘導しながら観測する

路線の横断線上に誘導しながら、現況の変化点を観測して座標を記録します。

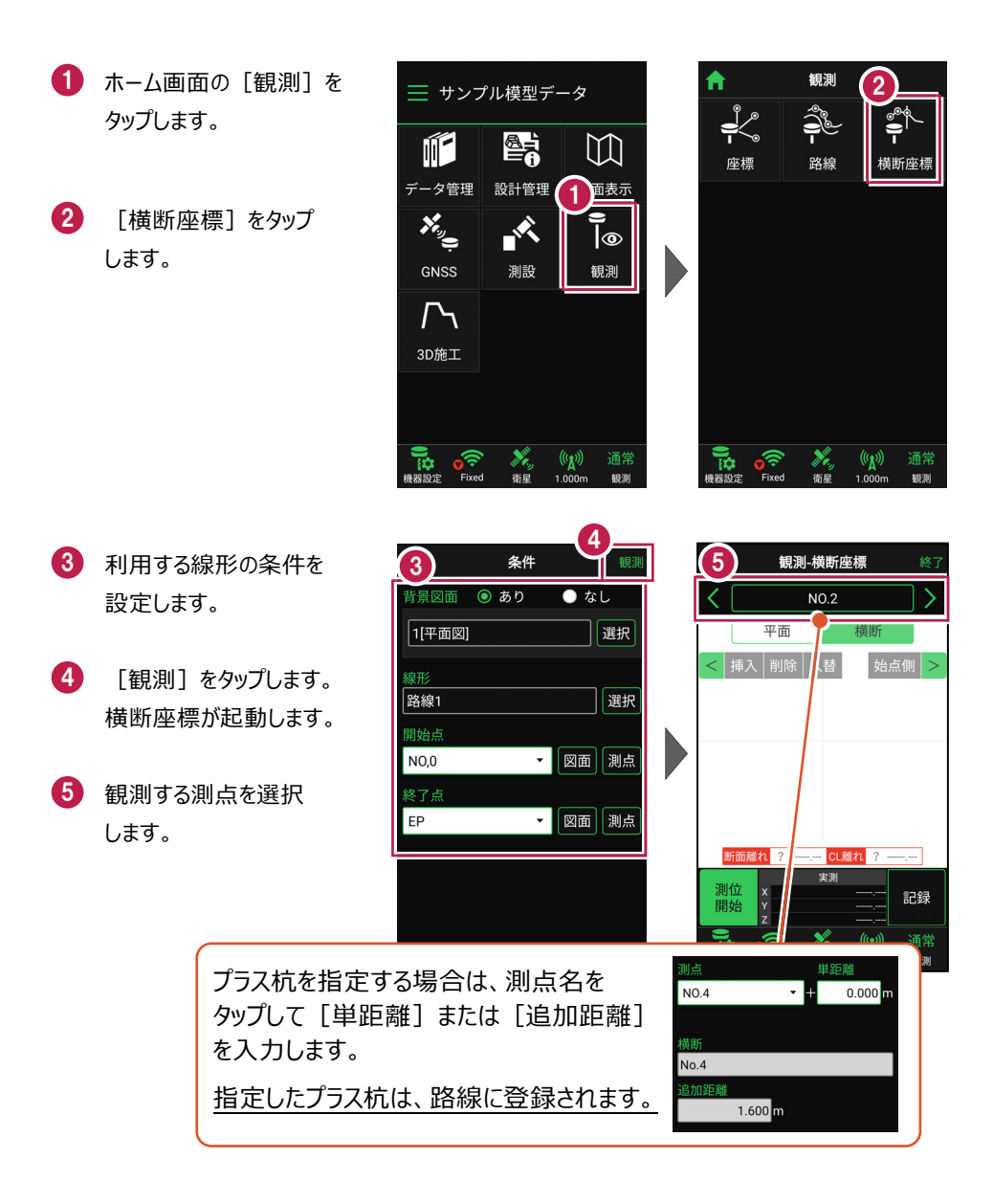

[測位開始] をタップする と、GNSSによる測位が開始 されます。

現在位置が「赤丸」で表示 されます。

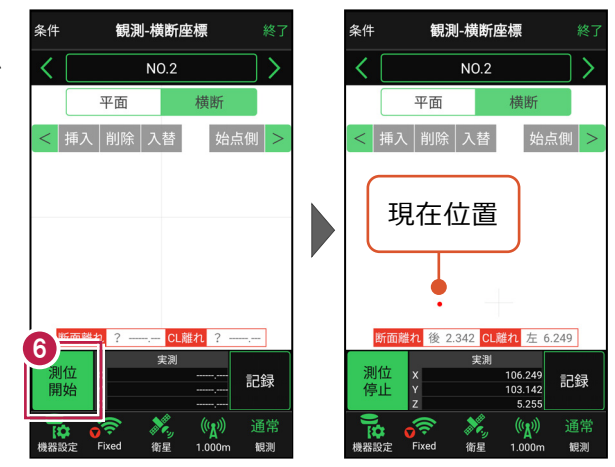

## 以降の手順は

6

[断面離れ]の値を確認しながら横断線上に誘導し、現況の変化点の座標の記録をおこないます。

詳しくは「基本操作」の「6 観測」の「6-3 路線の横断方向上に誘導しながら観測する」を 参照してください。